World2Web Internetservice UG (haftungsbeschränkt) \* Lohbergstr. 5 \* 93164 Laaber

 Tel.:
 +49-9498-2131

 Fax:
 +49-9498-907 14 70

 Mobil:
 +49-160-644 600 5

 Mail:
 info@world2web.de

 www:
 http://www.world2web.de

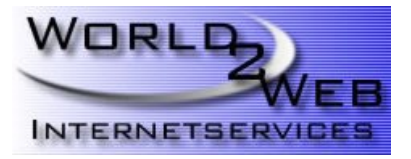

# Konfiguren eines Mail-Kontos mit Thunderbird 3

Schritt 1:

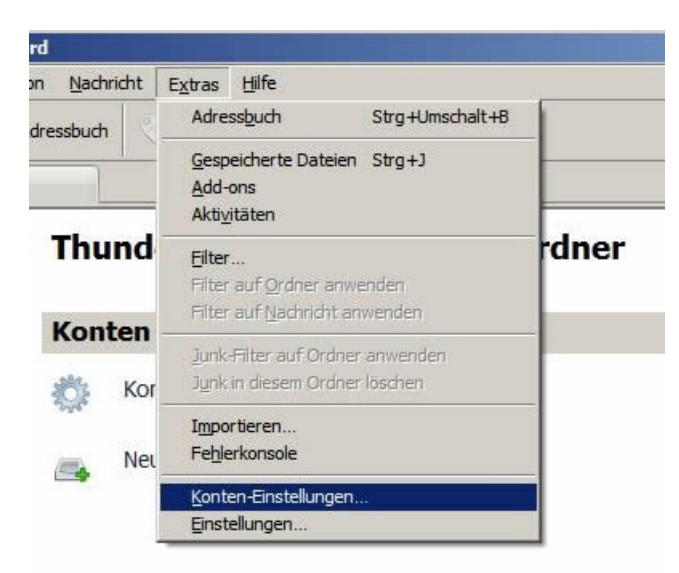

Starten Sie Thunderbird 3 und gehen Sie im Menü Extras auf Konten-Einstellungen...

### Schritt 2:

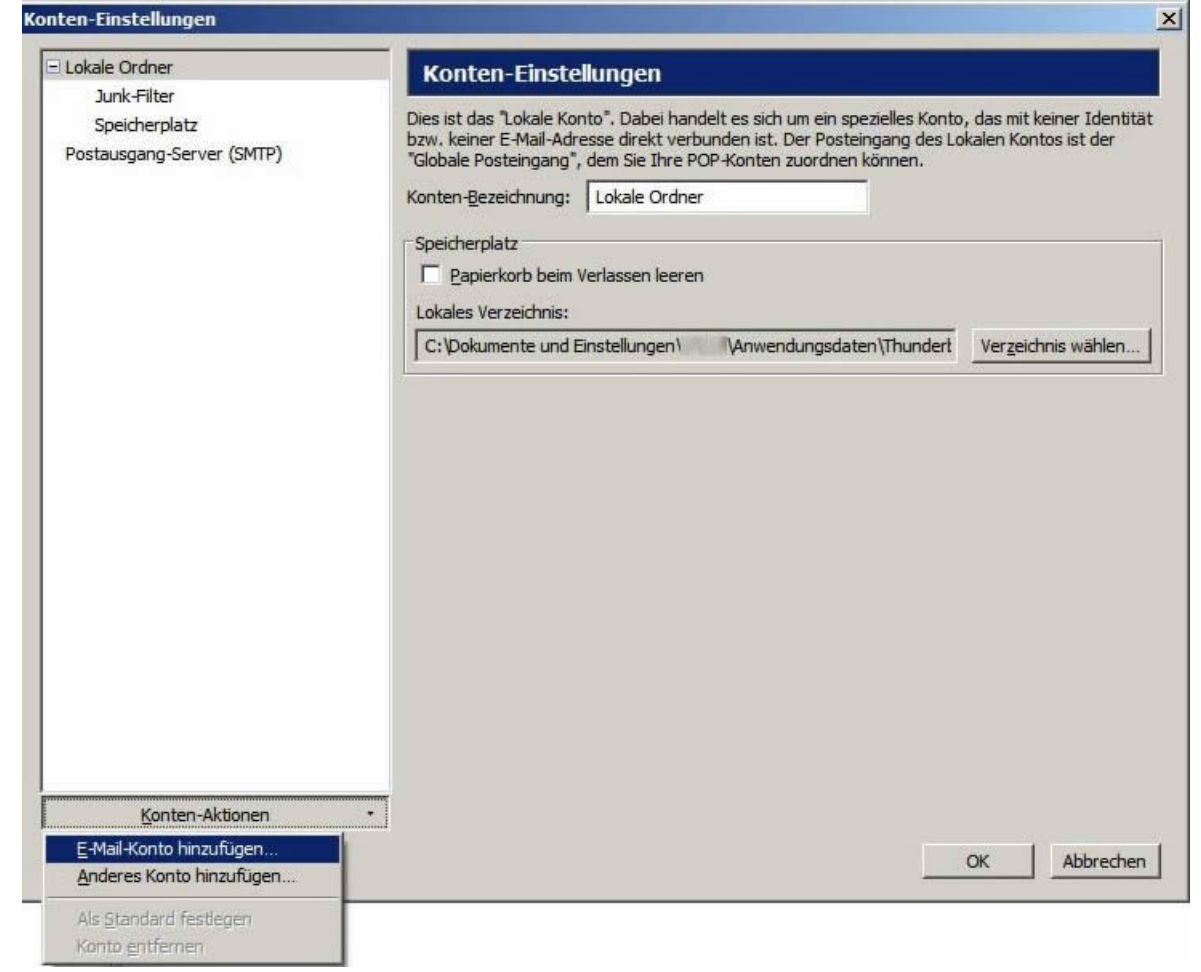

Unter den Konten-Einstellungen klicken Sie bitte auf das Drop-Down-Menü Konten-Aktionen und wählen E-Mail-Konto hinzufügen....

## Schritt 3:

| Lokale Ordner                                            | Konten                                          | -Einstellungen                                                                                                    |                                                                     |
|----------------------------------------------------------|-------------------------------------------------|----------------------------------------------------------------------------------------------------|---------------------------------------------------------------------|
| Junk-Hiter<br>Speicherplatz<br>Postausgang-Server (SMTP) | Dies ist das '<br>bzw. keiner I<br>"Globale Pos | Lokale Konto". Dabei handelt es sich um ein spezielles<br>E-Mail-Adresse direkt verbunden ist. Der Posteingang<br>teingang", dem Sie Ihre POP-Konten zuordnen könne | s Konto, das mit keiner Identii<br>des Lokalen Kontos ist der<br>n. |
|                                                          | Konten-Beze                                     | idhnung: Lokale Ordner                                                                                                    |                                                                     |
|                                                          | Speicherpla                                     | ltz                                                                                                    |                                                                     |
| Konto einrichten                                         | De-ied                                          | anda katar Madaanna laanna                                                                                                    | ×                                                                   |
|                                                          |                                                 |                                                                                                    |                                                                     |
| -                                                        |                                                 | -                                                                                                    | en                                                                  |
| Ihr <u>N</u> ame:                                        | Max Mustermann                                  | Ihr Name, wie er anderen Personen gezeigt wird                                                                                                    |                                                                     |
| E-Mail-Adresse:                                          | max@mustermann.de                               | 1                                                                                                    |                                                                     |
| Passwort:                                                |                                                 | 1                                                                                                    |                                                                     |
|                                                          | Passwort speichern                              | 4                                                                                                    |                                                                     |
|                                                          |                                                 |                                                                                                    |                                                                     |
|                                                          |                                                 | Abbrechen                                                                                                    | Weiter                                                              |
|                                                          |                                                 |                                                                                                    |                                                                     |
|                                                          |                                                 |                                                                                                    |                                                                     |
|                                                          |                                                 |                                                                                                    |                                                                     |
|                                                          |                                                 |                                                                                                    |                                                                     |
|                                                          |                                                 |                                                                                                    |                                                                     |
|                                                          |                                                 |                                                                                                    |                                                                     |
| Konten-Aktionen                                          |                                                 |                                                                                                    |                                                                     |
|                                                          |                                                 |                                                                                                    |                                                                     |

Geben Sie nun im folgenden Dialogfeld Ihren Namen, die E-Mail-Adresse und das Kennwort für die E-Mail-Adresse ein. Das Kennwort finden Sie im Kas unter E-Mail -> E-Mail-Postfach. Klicken Sie anschließend auf **Weiter**.

| Sc | hritt | 4: |
|----|-------|----|
|    |       |    |

| Junk-Filt<br>Speicher | er                                                                      |                                                                                                    |                                                                                                    |                                                                            |                             |
|-----------------------|-------------------------------------------------------------------------|----------------------------------------------------------------------------------------------------|----------------------------------------------------------------------------------------------------|----------------------------------------------------------------------------|-----------------------------|
| Postausgang           | platz<br>g-Server (SMTP)                                                | Dies ist das "Lokale Konto". D<br>bzw. keiner E-Mail-Adresse di<br>"Globale Posteingang", dem S<br>Konten-Bezeichnung: Loka<br>Speicherplatz | abei handelt es sich um ein<br>rekt verbunden ist. Der Po<br>ie Ihre POP-Konten zuordn<br>le Ordner | spezielles Konto, das mit kei<br>steingang des Lokalen Konto<br>en können. | iner Identiti<br>is ist der |
| Konto                 | einrichten                                                              | Nestadorda le site Mederes                                                                                                    | 1                                                                                                   |                                                                            | ×                           |
|                       | Ihr <u>N</u> ame: Max Mu<br>E-Mail-Adresse: max@n<br>Passwort:<br>✓ Pas | Ihr Name, wie<br>nustermann.de<br>swort speichern                                                                                            | er anderen Personen geze                                                                            | igt wird<br><u>Neu beginnen</u>                                            |                             |
| Ē                     | Folgende Einstellungen<br>Benutzername: m0<br>Posteingang-Server:       | i wurden durch Ausprobieren<br>23456<br>imap.mustermann.de                                                                                   | typischer Serverbezei                                                                               | Chnungen gefunden                                                          |                             |
|                       | Postausgang-server:<br>Benutzerdefinierte Einst                         | ellungen                                                                                                    | SMTP 25                                                                                             | hen K <u>o</u> nto erstellen                                               |                             |

Thunderbird 3 versucht nun selbst die richtigen Einstellungen zu finden. Wenn der Vorgang beendet ist, können Sie die Werte eintragen.

Tragen Sie nun unter **Benutzername** den Benutzernamen der E-Mail-Adresse ein. Diesen finden Sie ebenfalls im Kundenmenü unter **E-Mail -> E-Mail-Postfach**. Wählen Sie außerdem, ob Sie ein **POP3** oder **IMAP** Postfach verwenden möchten.

Wenn Sie POP3 oder IMAP verwenden wollen, benutzen Sie bitte Port 993 und SSL-Verschlüsselung. Für SMTP verwenden Sie bitte Port 25 und STATTLS. Dafür müssen Sie jedoch andere Mailserver verwenden. Den Servernamen ist **w0xxxxxx.kasserver.com**. Das w0xxxxxx ist Ihr Login ins Kundenmenü.

Anschließend klicken Sie auf die Schaltfläche Konfiguration erneut testen.

## Schritt 5:

|                                                                | Konten-Einstellungen                                                                                                    |  |  |  |
|----------------------------------------------------------------|----------------------------------------------------------------------------------------------------|--|--|--|
| Junk-Hiter<br>Speicherplatz<br>Postausgang-Server (SMTP)       | er Dies ist das "Lokale Konto". Dabei handelt es sich um ein spezielles Konto, das mit ke<br>bzw. keiner E-Mail-Adresse direkt verbunden ist. Der Posteingang des Lokalen Kont<br>-Server (SMTP) "Globale Posteingang", dem Sie Ihre POP-Konten zuordnen können. |  |  |  |
|                                                                | Konten-Bezeichnung: Lokale Ordner Speicherplatz                                                                                                    |  |  |  |
| Konto einrichten                                               | C Beziedezh kain Vederez laren                                                                                                    |  |  |  |
| Ihr <u>N</u> ame: Max<br>E-Mail-Adresse: maxt<br>Passwort: ••• | Mustermann       Ihr Name, wie er anderen Personen gezeigt wird         @mustermann.de         •••••         /asswort.speichern                                                                                                    |  |  |  |
| Folgende Einstellung<br>Benutzername: m<br>Posteingang-Server  | en wurden durch Ausprobieren typischer Serverbezeichnungen gefunden<br>ax <u>Bearbeiten</u><br>: imap.mustermann.de IMAP 143 Keine Verbindun                                                                                                    |  |  |  |
| Postausgang-Server<br>Benutzerdefinierte Eir                   | r: mail.mustermann.de SMTP 25 Keine Verbindun Abbrechen Konto erstellen                                                                                                    |  |  |  |
|                                                                |                                                                                                    |  |  |  |

Nun prüft Thunderbird 3 noch einmal die geänderten Einstellungen. Jetzt sollte alles in Ordnung sein und Sie können auf **Konto erstellen** klicken

#### Schritt 6:

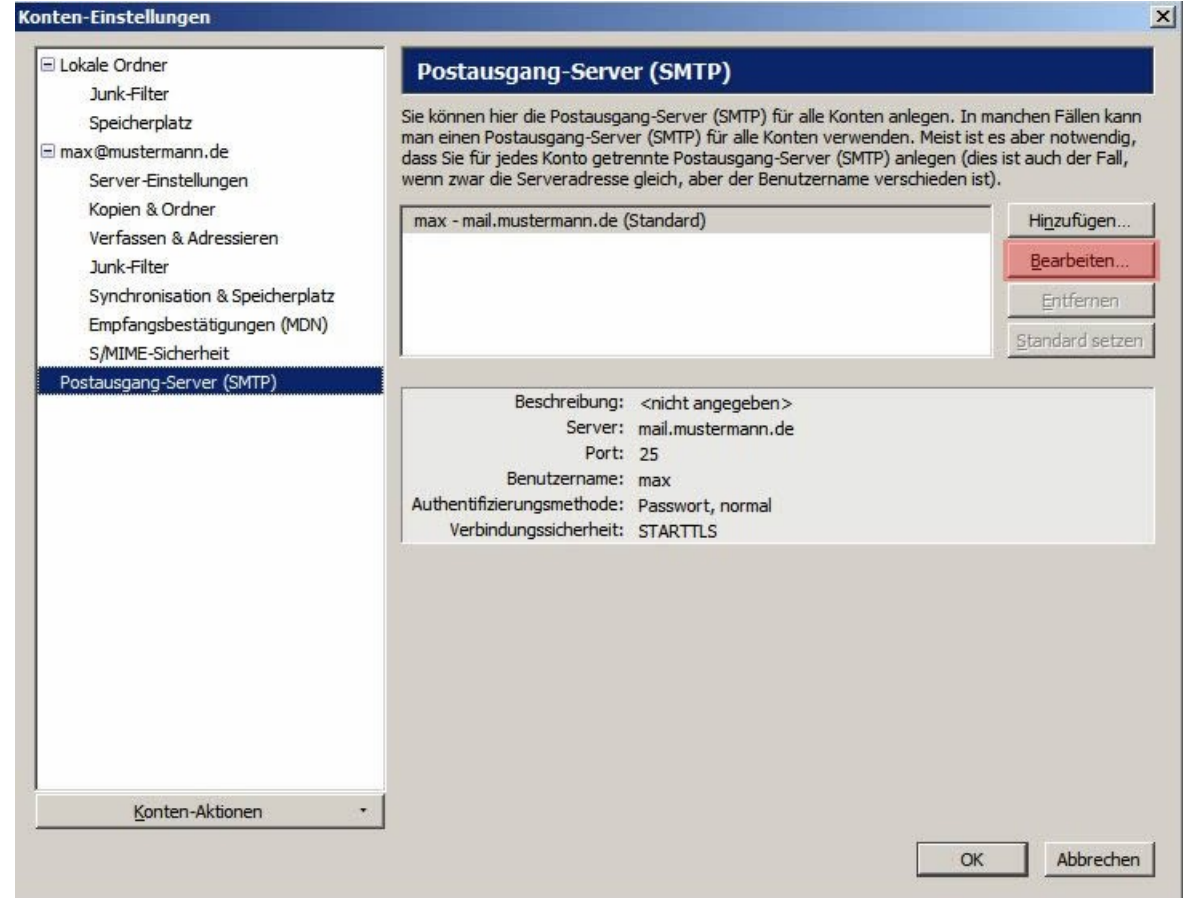

Gehen Sie anschließend unter den Konto-Einstellungen auf **Postausgang - Server (SMTP)**. Wählen Sie auf der rechten Seite Ihr Postausgang aus und klicken Sie auf **bearbeiten** 

## Schritt 7:

| Lokale Ordner                                                              | Postausgang-                                                                                      | Server (SMTP)                                                                                                    |                                                                                                    |
|----------------------------------------------------------------------------|---------------------------------------------------------------------------------------------------|----------------------------------------------------------------------------------------------------|----------------------------------------------------------------------------------------------------|
| Junk-Hilter<br>Speicherplatz<br>Imax@mustermann.de<br>Server-Einstellungen | Sie können hier die Po<br>man einen Postausgar<br>dass Sie für jedes Kon<br>wenn zwar die Servera | stausgang-Server (SMTP) für alle Konter<br>Ig-Server (SMTP) für alle Konten verwen<br>to getrennte Postausgang-Server (SMTP<br>adresse gleich, aber der Benutzername v | anlegen. In manchen Fällen kan<br>den. Meist ist es aber notwendig,<br>) anlegen (dies ist auch der Fall,<br>erschieden ist). |
| Kopien & Ordner                                                            | MTP-Server                                                                                        | 1 /01 1 0                                                                                                    | Hi <u>n</u> zufügen                                                                                                    |
| Junk-Filter<br>Synchronisation & Speicherpla<br>Empfangsbestätigungen (MDN | Einstellungen<br>Beschreibung: Postausgar                                                         | ng                                                                                                    | Bearbeiten<br>Entfernen<br>Standard setze                                                                                     |
| S/MIME-Sicherheit<br>Postausgang-Server (SMTP)                             | Server: smtp.muste<br>Port: 25 5                                                                  | standard: 25                                                                                                    |                                                                                                    |
|                                                                            | Sicherheit und Authentifizieru<br>Verbi <u>n</u> dungssicherheit:                                 |                                                                                                    |                                                                                                    |
|                                                                            | Authentifizierungsmethode:<br>Benutzername:                                                       | Passwort, normal<br>m0123456                                                                                                    |                                                                                                    |
|                                                                            |                                                                                                   | OK Abbrechen                                                                                                    |                                                                                                    |
|                                                                            |                                                                                                   |                                                                                                    |                                                                                                    |
| Konten-Aktionen                                                            | •                                                                                                 |                                                                                                    |                                                                                                    |
|                                                                            |                                                                                                   |                                                                                                    | and the second                                                                                                    |

Tragen Sie nun bitte bei **Benutzername:** den Benutzernamen Ihrer E-Mail-Adresse ein, wie Sie es auch unter Schritt 4 gemacht haben. Schließen Sie die Konfiguration mit der Schaltfläche **OK** ab.